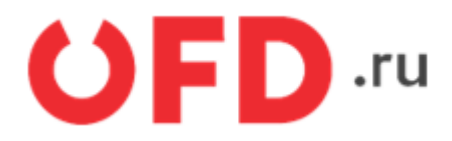

# Модуль (обработка) «Сверка OFD.ru» для «1С:Предприятие 8»

Инструкция для разработчиков

Версия 1.2 от 21.09.2020

### Введение

В документе приводятся сведения об использовании обработки «Сверка OFD.ru» для проведения сверки кассовых операций, зафиксированных автоматизированной системой управления предприятием, построенной на основе «1С:Предприятие» версии 8.3, с данными обслуживающего оператора фискальных данных "OFD.ru".

# 1. Назначение обработки «Сверка OFD.ru»

Обработка «Сверка OFD.ru» предназначена для проведения сверки данных кассовых операций, зафиксированных автоматизированной системой управления предприятием (АСУП), построенной на базе «1С:Предприятие» версии 8.3, с данными обслуживающего оператора фискальных данных "OFD.ru". Обработка позволяет производить сверку по кассам и сменам, а также детализировать информацию о суммах до отдельных чеков.

# 2. Начало работы с обработкой

Запуск обработки сводится к обычной загрузке файла обработки в системе «1С-Предприятие» версии 8.3, для этого нужно открыть файл "сверка ККМ.ерf" (см. рисунок 1).

| <u>Ф</u> ай | <u>іл П</u> равка Операции Справочники Д     | Документы   | Отчеты <u>С</u> ерв |
|-------------|----------------------------------------------|-------------|---------------------|
|             | <u>Н</u> овый                                |             | Ctrl+N              |
|             | <u>О</u> ткрыть                              |             | Ctrl+O              |
|             | <u>З</u> акрыть                              |             |                     |
|             | <u>С</u> охранить                            |             | Ctrl+S              |
|             | Сохранить <u>к</u> ак                        |             |                     |
|             | Сохранить копи <u>ю</u>                      |             |                     |
| ۵           | Сравнить <u>ф</u> айлы                       |             |                     |
| ۵           | <u>П</u> ечать                               |             | Ctrl+P              |
|             | Печать с текущими настройками                |             | Ctrl+Shift+P        |
| B,          | Предварительный просмотр                     |             |                     |
| ₽           | Пара <u>м</u> етры страницы                  |             |                     |
|             | <u>1</u> C:\Users\ryabtseva\Desktop\ЭДО\свер | ка 1C∖sverk | a_of.epf            |
|             | 2 C:\Users\ryabtseva\Downloads\sverka_       | of.epf      |                     |
|             | Вы <u>х</u> од                               |             |                     |
|             | Рисунок 1. Загрузка модуля «                 | «Сверка (   | OFD.ru»             |

Запущенная обработка выглядит примерно так, как показано на рисунке 2. Для того, чтобы начать работать с обработкой необходимо ввести имя и пароль учетной записи сайта ofd.ru.

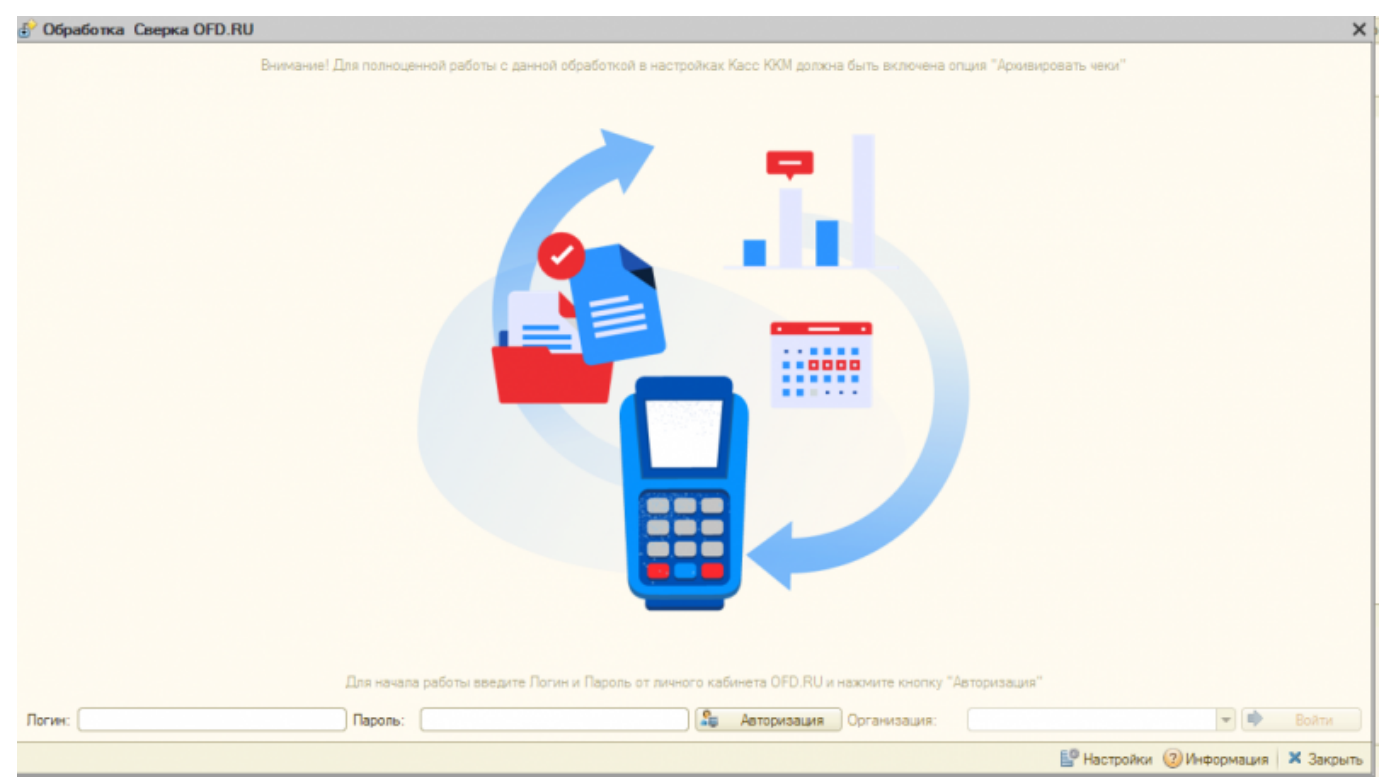

Рисунок 2. Авторизация в системе

Для подтверждения логина и пароля нажмите на кнопку «Авторизация». Учетная запись в "OFD.ru" может быть связана с несколькими личными кабинетами, каждый из которых закреплен за одним юридическим лицом; после подтверждения пароля следует выбрать юридическое лицо (см. рисунок 3), с личным кабинетом которого и будет производиться сверка данных. После выбора организации нажмите на кнопку «Войти».

| Пароль: | <br>2 | Авторизация | Организация: |                            | • | • | Войти |
|---------|-------|-------------|--------------|----------------------------|---|---|-------|
|         |       |             |              | Торговый дом "Комплексный" |   |   |       |

Рисунок 3. Выбор личного кабинета клиента (юридического лица)

# 3. Работа: кассы и сверка

После нажатия кнопки «Войти» пользователь, корректно заполнивший поля имени и пароля, видит на экране основную таблицу сверки (см. рисунок 4). Таблица состоит из следующих столбцов:

| 🕑 Сверка OPD.HU с 1 августа 2020 г. по 31 а | arycna 2020 r. |                       |                  |                    |             |                  |                    |                   |             | _ 6 >            |
|---------------------------------------------|----------------|-----------------------|------------------|--------------------|-------------|------------------|--------------------|-------------------|-------------|------------------|
| 🗢 Begynuce 🔡 🔛 💮 Repeta                     |                |                       |                  |                    |             |                  |                    |                   |             |                  |
| KOOM                                        | Серийный комер | Регистрационный нонер | Намер ФН         | Occurations MH     | Mogene KKT  | Адрес устранавки | Сунна (С.Ф.Д.) НДС | (р9д) Чаказ (р9д) | Cjanna (1C) | HAC (IC)         |
| 🦃 Касса отдела " Холодиљики"                | 0010690855580  | 0003472827943127      | 5252000100443051 | 20.12.2020 12:05:5 | A ATON 77 P |                  | 1 573 139.7        |                   | 040         |                  |
|                                             |                |                       |                  |                    |             |                  |                    |                   |             |                  |
|                                             |                |                       |                  |                    |             |                  |                    |                   |             |                  |
|                                             |                |                       |                  |                    |             |                  |                    |                   |             |                  |
|                                             |                |                       |                  |                    |             |                  |                    |                   |             |                  |
|                                             |                |                       |                  |                    |             |                  |                    |                   |             |                  |
|                                             |                |                       |                  |                    |             |                  |                    |                   |             |                  |
|                                             |                |                       |                  |                    |             |                  |                    |                   |             |                  |
|                                             |                |                       |                  |                    |             |                  |                    |                   |             |                  |
|                                             |                |                       |                  |                    |             |                  |                    |                   |             |                  |
|                                             |                |                       |                  |                    |             |                  |                    |                   |             |                  |
|                                             |                |                       |                  |                    |             |                  |                    |                   |             |                  |
|                                             |                |                       |                  |                    |             |                  |                    |                   |             |                  |
|                                             |                |                       |                  |                    |             |                  |                    |                   |             |                  |
|                                             |                |                       |                  |                    |             |                  |                    |                   |             |                  |
|                                             |                |                       |                  |                    |             |                  |                    |                   |             |                  |
|                                             |                |                       |                  |                    |             |                  |                    |                   |             |                  |
|                                             |                |                       |                  |                    |             |                  |                    |                   |             |                  |
|                                             |                |                       |                  |                    |             |                  |                    |                   |             |                  |
|                                             |                |                       |                  |                    |             |                  |                    |                   |             |                  |
|                                             |                |                       |                  |                    |             |                  |                    |                   |             |                  |
|                                             |                |                       |                  |                    |             |                  |                    |                   |             |                  |
|                                             |                |                       |                  |                    |             |                  |                    |                   |             |                  |
|                                             |                |                       |                  |                    |             |                  |                    |                   |             |                  |
|                                             |                |                       |                  |                    |             |                  |                    |                   |             |                  |
|                                             |                |                       |                  |                    |             |                  |                    |                   |             |                  |
|                                             |                |                       |                  |                    |             |                  |                    |                   |             |                  |
|                                             |                |                       |                  |                    |             |                  |                    |                   |             |                  |
|                                             |                |                       |                  |                    |             |                  |                    |                   |             |                  |
|                                             |                |                       |                  |                    |             |                  |                    |                   |             |                  |
|                                             |                |                       |                  |                    |             |                  |                    |                   |             |                  |
|                                             |                |                       |                  |                    |             |                  |                    |                   |             | Butpen- X Securi |
|                                             |                |                       |                  |                    |             |                  |                    |                   |             |                  |

Рисунок 4. Основная таблица сверки

- «ККМ» название кассы зафиксированное в 1С, назначается оператором в процессе привязки касс (см. п. 3.1);
- «Серийный номер» серийный (заводской) номер кассы, получается из данных "OFD.ru";
- «Регистрационный номер» регистрационный номер кассы, получается из данных "OFD.ru";
- «Номер ФН» серийный (заводской) номер фискального накопителя, получается из данных "OFD.ru";
- «Окончание ФН» дата и время, когда ФН перестанет работать, получается из данных "OFD.ru";
- «Модель ККТ» наименование модели кассы, получается из данных "OFD.ru";
- «Адрес установки» место, где установлена касса, получается из данных "OFD.ru";
- группа столбцов «ОФД», содержащая столбцы «Сумма», «НДС» и «Чеков» сумма выручки, сумма налога на добавленную стоимость и количество чеков (по кассе, по смене) — данные, полученные из "OFD.ru";
- группа столбцов «1С», содержащая столбцы «Сумма» и «НДС» сумма выручки и сумма налога на добавленную стоимость данные, хранящиеся в 1С.

Сверка производится с помощью данной таблицы. Строки выделенные красным означают, что данные "OFD.ru" и данные 1С не совпадают. Строки, отображаются черным цветом при совпадении данных "OFD.ru" и данных 1С.

### 3.1. Привязка касс

Привязка касс — определение соответствия между серийными (заводскими, ЗН) номерами касс, перечисленными в доступном личном кабинете OFD.ru и названиями касс,

перечисленными в АСУП. Если в АСУП присутствует информация о серийном номере кассы, то после входа в личный кабинет привязка такой кассы произойдет автоматически. Иначе ячейка в таблице остается пустой, и требуется произвести следующие действия.

1. В столбце «ККМ» нажмите дважды на пустую ячейку, в новом окне (см. рисунок 5) появится список с именами всех имеющихся в АСУП касс их кодом и наименованием организации, которой они принадлежат.

| йст | вия 🕶 😡 😡 | 🖉 🗙 📈 🚆 🕅 🕅 🕅 📈                  | 🕂 Перейти 🔻 (2)            |
|-----|-----------|----------------------------------|----------------------------|
|     | Действия  | Наименование 🏯                   | Организация                |
| -   | 000000011 | Касса отдела " Холодильники"     | Торговый дом "Комплексный" |
| -   | 00000010  | Касса отдела "Телевизоры"        | Торговый дом "Комплексный" |
|     | 00000009  | Касса отделов бытовой техники    | Торговый дом "Комплексный" |
|     | 00000002  | ККМ (магазин №1)                 | Торговый дом "Комплексный" |
|     | 00000003  | ККМ (магазин N=2)                | Торговый дом "Комплексный" |
| -   | 00000012  | ККМ № 1 отдела "Обувь"           | Торговый дом "Комплексный" |
|     | 00000014  | ККМ №1 "Продукты"                | ИЧП "Предприниматель"      |
|     | 00000015  | ККМ №2 "Продукты"                | ИЧП "Предприниматель"      |
|     | 00000013  | ККМ №2 отдела "Обувь"            | Торговый дом "Комплексный" |
|     | 800000008 | ККМ магазина "Бытовая техника"   | Торговый дом "Комплексный" |
|     | 00000006  | ККМ магазина "Обувь"             | Торговый дом "Комплексный" |
|     | 00000007  | ККМ магазина "Продукты"          | ИЧП "Предприниматель"      |
|     | 00000005  | ККМ торгового зала (Стройснаб)   | 000 "ПРОБКА"               |
|     | 00000004  | ККМ торгового зала (ТД Комплексн | Торговый дом "Комплексный" |
|     | 00000016  | Спартаковская                    | CRAPTAK OOO                |

Рисунок 5. Список касс

2. В списке двойным нажатием выбрать нужную кассу таким образом, чтобы действительный серийный номер (заводской номер, ЗН) обозначенной в списке кассы совпадал со значением, предоставленным "OFD.ru".

Чтобы отвязать кассу, нажмите правой кнопкой мыши по наименованию ККМ в столбец «ККМ». Из выпадающего меню выберите «Изменить» (см. рисунок 6), поле станет доступны для редактирования. Удалите вручную данные из поля и нажмите клавишу «Enter» на клавиатуре.

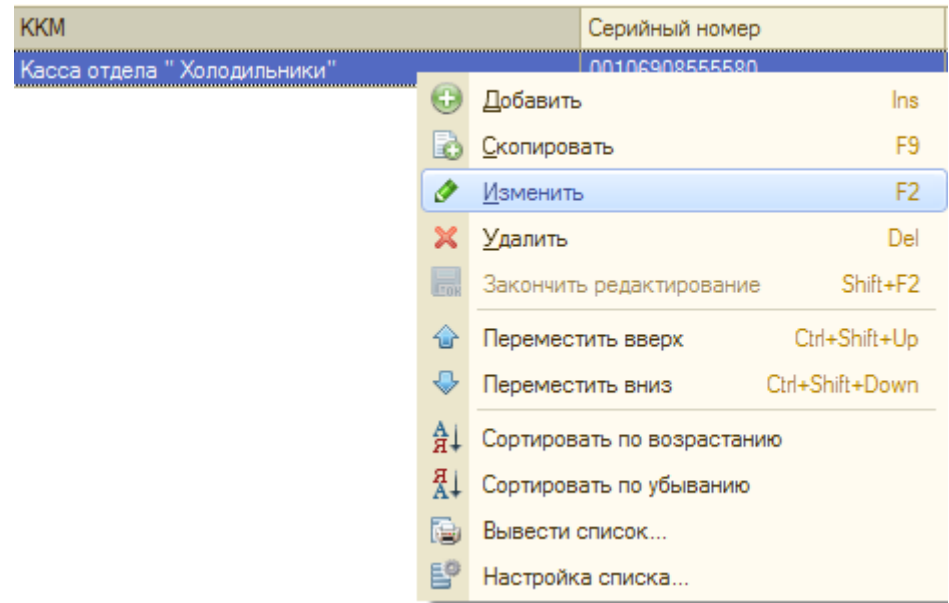

Рисунок 6. Редактирование ККМ

#### 3.2. Изменение периода сверки

По умолчанию отчет выгружается за предыдущий полный месяц. Период можно изменить

нажав на <sup>(+) Период</sup> в левом верхнем углу. Есть возможность задать дату как предустановленными интервалами, так и вручную выбрать произвольный период (см. рисунки 7 и 8).

| Настройка                                                                                        | периода                                                                                                    | 2                                                                                                    | × |
|--------------------------------------------------------------------------------------------------|----------------------------------------------------------------------------------------------------|----------------------------------------------------------------------------------------------------|---|
| Установлен г                                                                                     | териод: Август 2020 г                                                                                                  |                                                                                                    |   |
| Интервал                                                                                         | Период                                                                                                    |                                                                                                    |   |
| Рабочий                                                                                          | период                                                                                                    |                                                                                                    |   |
| ⊖Год                                                                                             | 2020                                                                                                    | ÷                                                                                                    |   |
| Квартал                                                                                          | 3 квартал 2020 г.                                                                                                    | 🗘 🗌 С начала года                                                                                                    |   |
| ОМесяц                                                                                           | Сентябрь 2020 г.                                                                                                    | 🗘 🗌 С начала квартала                                                                                                    |   |
| ОДень                                                                                            | 21.09.2020                                                                                                    | С начала месяца                                                                                                    |   |
| • Произво                                                                                        | льный интервал                                                                                                    |                                                                                                    |   |
| с                                                                                                | 01.08.2020                                                                                                    |                                                                                                    |   |
| по                                                                                               | 31.08.2020                                                                                                    |                                                                                                    |   |
|                                                                                                  |                                                                                                    |                                                                                                    |   |
| ОК                                                                                               | Отмена Спра                                                                                                    | вка                                                                                                    |   |
|                                                                                                  | Рисунок 7                                                                                                    | Периол                                                                                                    |   |
|                                                                                                  | They not the                                                                                                    | перлод                                                                                                    |   |
| Настройка                                                                                        | периода                                                                                                    |                                                                                                    | × |
| Установлен г                                                                                     | териод: Август 2020 г                                                                                                  |                                                                                                    |   |
|                                                                                                  |                                                                                                    |                                                                                                    |   |
| Интервал                                                                                         | Период                                                                                                    |                                                                                                    | _ |
| Интервал                                                                                         | Период                                                                                                    | - Конец интервала                                                                                                    |   |
| Интервал<br>Начало ин<br>Без огр                                                                 | Период<br>(тервала<br>аничения                                                                                         | - Конец интервала                                                                                                    |   |
| Интервал<br>Начало ин<br>Без огр                                                                 | Период<br>тервала<br>аничения<br>1. до раб. даты                                                                       | Конец интервала<br>Без ограничения<br>О дн. после раб. даты                                                                                              |   |
| Интервал<br>Начало ин<br>Без огр<br>О ди<br>Начало                                               | Период<br>Ітервала<br>аничения<br>н. до раб. даты<br>года<br>квартала                                                  | Конецинтервала<br>Без ограничения<br>О дн. после раб. даты<br>Конецгода<br>Конецквартала                                                                 |   |
| Интервал<br>Начало ин<br>Без огр<br>О дл<br>Начало<br>Начало<br>Начало                           | Период<br>тервала<br>аничения<br>н. до раб. даты<br>года<br>квартала<br>месяца                                         | Конец интервала<br>Без ограничения<br>Одн. после раб. даты<br>Конец года<br>Конец квартала<br>Конец месяца                                               |   |
| Интервал<br>Начало ин<br>Без огр<br>Оди<br>Начало<br>Начало<br>Начало<br>Начало                  | Период<br>тервала<br>аничения<br>н. до раб. даты<br>года<br>квартала<br>месяца<br>недели                               | Конец интервала<br>Без ограничения<br>дн. после раб. даты<br>Конец года<br>Конец квартала<br>Конец месяца<br>Конец недели                                |   |
| Интервал<br>Начало ин<br>Без огр<br>Оди<br>Начало<br>Начало<br>Начало<br>Начало<br>Начало        | Период<br>нтервала<br>аничения<br>н. до раб. даты<br>года<br>квартала<br>месяца<br>недели<br>дня                       | Конец интервала<br>Без ограничения<br>О дн. после раб. даты<br>Конец года<br>Конец квартала<br>Конец месяца<br>Конец недели<br>Конец недели              |   |
| Интервал<br>Начало ин<br>Без огр<br>Иачало<br>Начало<br>Начало<br>Начало<br>О Начало<br>0 1.08.2 | Период<br>тервала<br>аничения<br>н. до раб. даты<br>года<br>квартала<br>месяца<br>недели<br>дня<br>(020                | Конец интервала<br>Без ограничения<br>дн. после раб. даты<br>Конец года<br>Конец квартала<br>Конец месяца<br>Конец недели<br>Конец дня<br>З1.08.2020     |   |
| Интервал<br>Начало ин<br>Без огр<br>Иачало<br>Начало<br>Начало<br>Начало<br>0 Начало<br>0 1.08.2 | Период<br>тервала<br>аничения<br>н. до раб. даты<br>года<br>квартала<br>месяца<br>недели<br>дня<br>2020                | Конец интервала<br>Без ограничения<br>0 дн. после раб. даты<br>Конец года<br>Конец квартала<br>Конец месяца<br>Конец недели<br>Ясонец дня<br>З1.08.2020  |   |
| Интервал<br>Начало ин<br>Без огр<br>Начало<br>Начало<br>Начало<br>ОНачало<br>01.08.2             | Период<br>тервала<br>аничения<br>н. до раб. даты<br>года<br>квартала<br>месяца<br>недели<br>дня<br>2020<br>Отмена Спра | - Конец интервала<br>Без ограничения<br>0 дн. после раб. даты<br>Конец года<br>Конец квартала<br>Конец месяца<br>Конец недели<br>Конец дня<br>31.08.2020 |   |

### 3.3. Просмотр чека

Для просмотра чека необходимо перейти в кассу (для этого необходимо два раза кликнуть левой кнопкой мыши на любой столбец нужной кассы, кроме столбца «ККМ»), затем выбрать смену (двойной клик на любой столбец нужной смены), в смене найти нужны чек и открыть его, так же двойным кликом. Пример отображения чека показан на рисунке 9.

| 000 TIETEP-G        | ЕРВИС Спецтехнологии"                 |
|---------------------|---------------------------------------|
| ФИСКАЛЬНЫЙ ДОКУМЕН  | T #3424                               |
| ДАТА ВЫДАЧИ         | 30.01.20 02:46                        |
| ALLAEC PACHETOR     | Москва, Ленинская Слобода,            |
| MECTO PACHÊTOB      | https://ofd.nu/                       |
| КАССИР              | CIIC. ADMUHIICTPATOP                  |
| HOMEP CMEHb         | #243                                  |
| DOKYMENT B CMEHE    | #1                                    |
| ЭЛ. АДР. ПОКУПАТЕЛЯ | Stin1611@yandex.ru                    |
| ВЕРСИЯ ФФД          | 1.05                                  |
| только в Интернет   | ИНН пользователя Да                   |
| 784146              | 5198                                  |
| 14181 70.44.40      | PH 0003137630057288                   |
| VIN1 / 04146        | ФН 9286000100094427                   |
| ФГД 416721          | 5248 cm 0                             |
| 000 B               | COL                                   |
| 0001                | Сайт ОФД                              |
| 0                   | id ru                                 |
| Услупи ОФД          | 1 X 1000.00<br>B T.N. CYMMA HDC 20% = |
|                     | = 1000.00                             |
| ПРИЗНАК СПОСОБА     | ПОЛНЫЙ РАСЧЕТ                         |
| PACHETA             | ПРИЗНАК ПРЕДМЕТА                      |
|                     | PACHETA                               |
| AC1                 | DITA                                  |
| ИТОГ                | 1000.00                               |
| ПРЕПВАРИТЕЛЬНАЯ     | 0.00                                  |
| ORIJATA (ABAHC)     | ПОСЛЕДУЮЩАЯ ОПЛАТА<br>(КРЕДИТ)        |
|                     | 0.00 MHAR OOPMA OUTATL                |
|                     | 0.00                                  |
|                     | 0.00                                  |
| 100                 | DC3HA7WHDIMM                          |
| 100                 | в т.ч. налоги                         |
|                     | 166.67                                |
| CYMMA HDC 20%       |                                       |

Кассовый чек / Приход

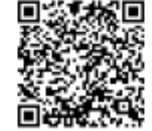

Рисунок 9. Пример чека

### 3.4. Сверка

Сверка данных между данными из "OFD.ru" и АСУП осуществляется автоматически после входа в систему. Как было написано выше, если суммы из базы данных АСУП и из системы "OFD.ru" совпадают, строка таблицы отображается черным цветом, если имеется несовпадение — строка отображается красным.

При не совпадении данных вы увидите различия между столбцами «Сумма (ОФД)» и «Сумма (1С)» и «НДС (ОФД)» и «НДС (1С)».

Вы можете использовать 3 этапа сверки для поиска расхождений в чеках и суммах между ОФД и 1C:

- по кассе в общем;
- по сменам кассы за заданный период;
- по чекам в OFD и 1C.

Для начала необходимо выявить по какой кассе расходятся данные. ККТ отмеченные красным цветом показывают, что в них данные расходятся. ККТ отмеченные черным показывают, что данные в 1С и ОФД сходятся. Также сразу можно посмотреть в чем расхождение, сравнив для этого последние 5 столбцов, как показано на рисунке 10.

| Сумма (ОФД) | НДС (0 ФД) | Чеков (ОФД) | Сумма (1С) | НДС (1С) |
|-------------|------------|-------------|------------|----------|
|             |            |             |            |          |
|             |            |             |            |          |
| 96 787,41   | 16 131,26  | 34          |            |          |
|             |            |             |            |          |
|             |            |             |            |          |
|             |            |             |            |          |
| 455 844,04  | 75 974,11  | 350         |            |          |
|             |            |             |            |          |
|             |            |             |            |          |
|             |            |             |            |          |
| 658 889,34  | 109 815,08 | 497         |            |          |

Рисунок 10. Расхождение данных по кассам

После того, как были выявлены кассы, по которым есть расхождение, необходимо перейти в каждую кассу по очереди. Для этого нажмите по строке кассы 2 раза левой кнопкой мыши (кроме столбца «ККМ»). Откроется новая вкладка с детализацией по сменам (см. рисунок 11).

| Ф Бе | @ Devros   🕼 🙀 (4) Revos |                            |             |                    |                     |                     |             |              |             |            |           |
|------|--------------------------|----------------------------|-------------|--------------------|---------------------|---------------------|-------------|--------------|-------------|------------|-----------|
|      | Скрийный номер 1991      | Фискальный накопистель ККМ | Нонер смены | Оператор           | Открытие смены      | Закрытия смены      | Сунна (СФД) | HILC (D/PIL) | Hexce (DΦΩ) | Сумма (ПС) | Hexce(10) |
| 0    | 00106808555580           | 9282000100443051           | 301         | Надежая Пистопад   | 01 09 2020 9:15:59  | 01.09.2020 15:32:17 | 17 638.00   |              |             |            |           |
| 3    | 00106908555680           | 9282000100443051           | 302         | Недежда Пистеляд   | 02/09/2020 9:13:43  | 02:09:2020 19:22:17 | 12 200.00   | 0.00         | 12          |            |           |
| 3    | 00106908555880           | 9282000100443051           | 303         | Mysumerroe Cerven  | 03/09/2020 9:13:16  | 03/09/2020 21:00:19 | 59 433.00   | 0.00         | 54          |            |           |
| 3    | 00106908555880           | 9282000100443051           | 304         | Mysumerroe Cerver  | 04 09 2020 13:49:48 | 05/09/2020 1:01:00  | 178-896.50  | 0.00         | 70          |            |           |
| Ð    | 00106908555580           | \$282000100443051          | 305         | Barmani, Magana    | 05 09 2020 12 59 53 | 06:09.2020 0.30:57  | 118 565.00  | 0.00         | 59          |            |           |
| Ð    | 00106808555880           | \$282000100443051          | 306         | Надежда Писталад   | 06/09/2020 11:13:13 | 06/09/2020 21:16:30 | 13 726.00   | 0.00         | 9           |            |           |
| Ð    | 0010690855580            | \$282000100443051          | 307         | Mysoniantos Cenen  | 07 09 2020 8 55 44  | 07 09 2020 18 58 54 | 1 705.00    | 0.00         | 6           |            |           |
| Ð    | 0010690855580            | \$282000100443051          | 308         | Mysociantos Cenen  | 08 09 2020 8 54 58  | 08/09/2020 20:41:32 | 14 106.00   | 0.00         | 11          |            |           |
| Ð    | 00106808555880           | \$282000100443051          | 305         | Hypoxeevice Center | 05 09 2020 9 02 14  | 09-09-2020 21:09:41 | 20-050,50   | 0.00         | 16          |            |           |
| Ð    | 0010690855580            | \$282000100443051          | 310         | Hypoxerton Center  | 10 09 2020 9 02 47  | 10 09 2020 20 45 25 | 37 694,00   | 0,00         | 27          |            |           |
| Ð    | 0010680855580            | \$282000100443051          | 311         | Hypoxertos Cener   | 11 09 2020 13:18:10 | 12/09/2020 0:48:58  | 134 125,00  | 0,00         | \$7         |            |           |
| ۲    | 0010680855588            | \$2\$2000100443051         | 312         | Hysexcentoe Cener  | 12:09:2020 13:42:42 | 12 09 2020 23 45 56 | 103 463,25  | 0,00         | 41          |            |           |

Рисунок 11. Детализация по сменам

Для сверки по чекам, нужно дважды нажать левой кнопкой мыши по строке смены, по которой не сходятся данные. Если было расхождение в количестве чеков, необходимо проверить номера чеков (второй стобец). Если количество чеков совпадает и расхождение в сумме, то чеки, в которых не соответствие по сумме, будут отображены красным цветом (см. рисунок 12).

| · @ Beoyn | 🗢 Berynan 12° 🔓 Henna |                       |               |                    |             |             |             |  |  |  |  |
|-----------|-----------------------|-----------------------|---------------|--------------------|-------------|-------------|-------------|--|--|--|--|
|           | Нонер чека            | Eperes repotience     | Ten preparate | Фискальный признак | Сумма (ОФД) | HDC (D P Z) | Cynews (TC) |  |  |  |  |
|           |                       | 02.09.2020 13:27.00   | Persona       | 11 963             | 1 659.00    | 9.00        | 6.90        |  |  |  |  |
| <u>a</u>  | 1                     | 2 02:09:2820 17:14:00 | Прона         | 11 964             | 2 430.00    | 0.00        | 0.00        |  |  |  |  |
| <u>a</u>  |                       | 0 02 09 2020 10:42:00 | Прина         | 11 565             | 690.00      | 0.00        | 4.00        |  |  |  |  |
| <u>a</u>  |                       | 02 09 2020 10:43:00   | Прика         | 11 566             | 50,00       | 0,08        | 4.00        |  |  |  |  |
| <u>a</u>  |                       | 5 02 09 2020 10:50:00 | Прика         | 11 567             | 504,00      | 0,08        | 4,00        |  |  |  |  |
| <b>1</b>  |                       | 6 02 09 2020 19 37 00 | Прика         | 11 568             | 700,00      | 0,00        | 6,00        |  |  |  |  |
| <b>a</b>  |                       | 7 02:09.2020 19:56:00 | Прикад        | 11 503             | 3 090,00    | 0,00        | 0,00        |  |  |  |  |
| <b>a</b>  |                       | 8 02 09 2020 21 09:00 | Прикад        | 11 570             | 870,00      | 0,00        | 0,00        |  |  |  |  |
| <b>a</b>  |                       | 9 02:09:2020 21:12:00 | Прикца        | 11 571             | 245.00      | 0.00        | 0.00        |  |  |  |  |
| <b>a</b>  | 1                     | 0 02:09:2020 21:18:00 | Прикла        | 11 572             | 175.00      | 0.00        | 0.00        |  |  |  |  |
| 12 C      | 11                    | 02.09.2020 22:01:00   | Прина         | 11 573             | 1 210.00    | 0.00        | 6.00        |  |  |  |  |
|           |                       |                       |               |                    |             |             |             |  |  |  |  |

Рисунок 12. Детализация по чекам

### История изменений

#### Версия 1.0

Выпущена 26 сентября 2019 г. Первая отслеживаемая версия документа.

#### Версия 1.1

Выпущена 06 февраля 2020 г. Добавлена информация:

- как просмотреть чек;
- этапы сверки.

#### Версия 1.2

Выпущена 21 сентября 2020 г.

- Обновлены скриншоты в связи с изменением интерфейса программы;
- Добавлен блок 3.2 Изменение периода сверки;
- Устранены мелкие недочеты по всему объему документа.